# JASMAC-32 視聴者用 Zoomマニュアル

本学会で使用するzoomの データーセンターの地域は 日本とアメリカのみ に限定されています

受信映像や発表資料の保存 (画面キャプチャを含む) 録音、再配布は<u>禁止</u>です。

> 2020年9月28日公開 JASMAC-32実行委員会

本マニュアルは、京都大学大学院教育学研究科 澁川幸加氏が作成された「Zoomマニュ アル」を一部改変して作成しました。

# JASMAC-32への参加の手順

- JASMAC-32事務局会から、登録されたメール アドレス宛に10月1日までにご案内メールを送 ります。
  - 案内メールには以下の重要な情報が記載されています。削除しないようにお願いします。
    ミーティングURL
    ミーティングID
    パスワード
- ② Zoomを立ち上げてください。
- 参加をクリックし、ミーティングIDと名前、パ スワードを入力してください。
  - ミーティングID → メールに記載
  - 名前 → 氏名(所属) 例)宇宙太郎(JASMAC)
     パスワード → メールに記載

### 招待URLから直接参加した場合の参加者 名の変更方法

<u>招待URL</u>からオンライン会議室に参加すると、
 アカウントに 登録された名前が表示されてしまいます。

■ 以下の方法で参加者名を変更してください。

氏名(所属) 例)宇宙太郎(JASMAC)

#### ■ ミーティングへ参加後、参加者名を変更する方 法 ◆「参加者| をクリックする ◆参加者一覧から自分の名前にマウスを近づけ、 「詳細」をクリックし、「名前の変更」を選択する。 ◆スマートフォン・タブレットの場合は、 「参加 者」から自分の名前をタップし、「名前の変更」を 選ぶ。 ...| 🌫 🔳 15:50 -閉じる 参加者 (2) 2 スマホ・タブレットの場合 京 京大太郎 (自分) Į 📈 参加者 京大花子 (ホスト) § 🖬 PCの場合 参加者 (2) 京 京大花子 (ホスト,私) ミュート解除 詳細~

名前の変更

名前の変更

新しい名前をここに入力:

京大花子

プロファイル画像を

キャンセル

加

名前の変更

京大太郎

手を挙げる

オーディオのミュート

名前の変更

キャンセル

京

京大太郎

•

## **Zoomの基本操作画面**

### ■ 音声確認が終了するとZoomの操作画面が表示されます。

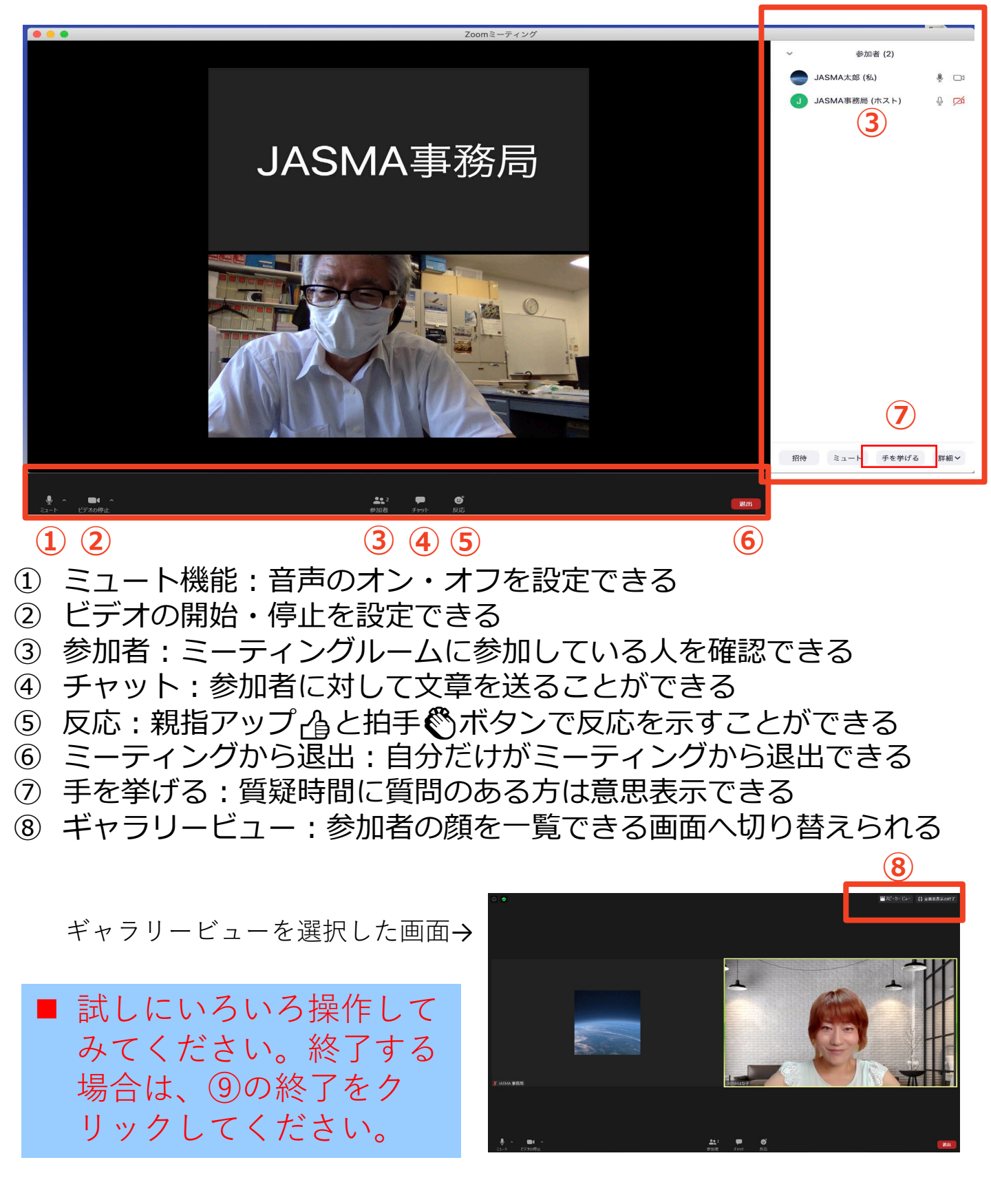

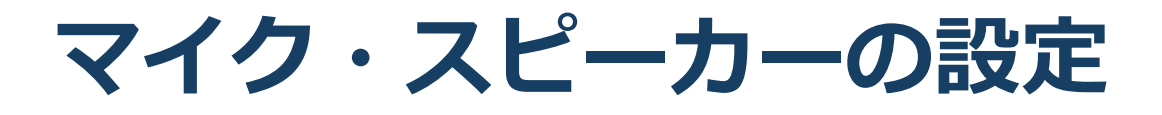

■<u>聴講時はマイクをミュート</u>に設定してください。

◆「ミュート解除」をクリックすると設定を変更できます。(ミュート設定がされていない場合、事務局より強制的に ミュートにさせていただきます。)

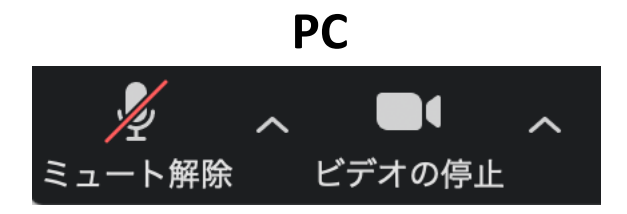

スマートフォン・タブレット

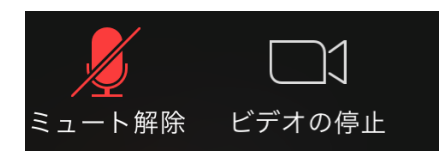

■<u>質疑応答などで発言するときは、必ずビデオとス</u> <u>ピーカーの設定をオン</u>にしてください。

◆イヤフォンか外部接続スピーカーに変更してください。 PCのスピーカーだとマイクがその音を拾い、ハウリングが 起こりやすくなります。

◆ミュート機能の右隣「<sup>^</sup>」マークをクリックし、使用 するマイクとスピーカーを選択してください。

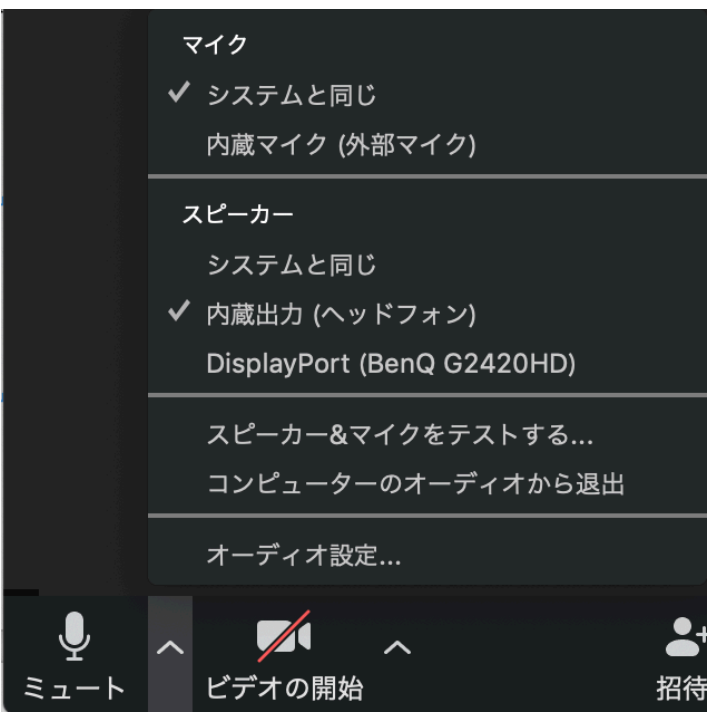

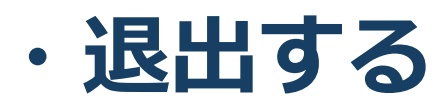

退出する

「ミーティングから退出」を選択すると、自分
 だけがミーティングから出ることができます。

■同じミーティングに再度参加したい場合は、招待URLをクリックするともう一度参加できます。

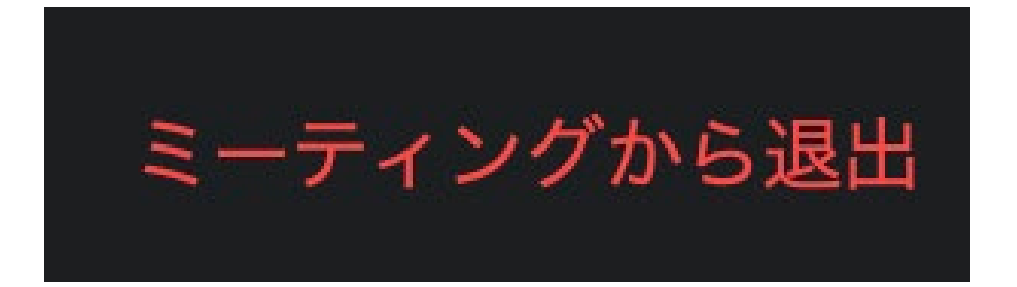